## Accessing Consumer Information

Last Modified on 02/03/2021 1:58 pm EST

If a consumer makes a "right to know" request for either categories of information or specific pieces of information, you'll need to be able to send them that data after you verify his identity. Here's how to access it.

- 1. Access the **Control Panel** as you normally would.
- 2. Use the "Find Customer" field and search by last name.

| <ul> <li>secure.simplepart.com/manage/nome.aspx</li> </ul> |                                                                                        |                                            |                                  |                           |                  |
|------------------------------------------------------------|----------------------------------------------------------------------------------------|--------------------------------------------|----------------------------------|---------------------------|------------------|
| s + Customers + Research + Inventory + Setting:            | s → Help                                                                               |                                            |                                  |                           | = o <b>≡ o</b> u |
|                                                            | Recent Orders Search Orders I News all Reports                                         | Edit Order<br>Order # Go                   | Edit Product<br>Stock code Go    | Find Customer<br>Name Go  |                  |
|                                                            | Reminder: PDCs cannot process orders with PO box shipping addresses. Please do not sen | d PO box orders for direct fulfillment; ii | nstead, you should fill these or | ders from your inventory. |                  |

- 3. Browsing the results and selecting the customer you want should take you to the Edit Customer page, where you will see two buttons.
  - 1. If the customer has made a categories of information request, select "Categories of information."
  - 2. If the customer has made a request for specific information, select "Personal information."

| Recent Orders Search Orders                  | Edit Or<br>Order # | rder Edit Pro<br>Go Stock code | duct Find Customer |
|----------------------------------------------|--------------------|--------------------------------|--------------------|
|                                              |                    |                                |                    |
| Customer Details Order History Web Hist      | tory Chat History  | Email History                  | Pricing            |
|                                              |                    |                                |                    |
| EDIT CATEGORIES OF INFORMATION PERSONAL INFO | RMATION            |                                |                    |
|                                              |                    |                                |                    |
| Customer Details                             |                    |                                |                    |
| First Name                                   |                    |                                |                    |
| Last Name                                    |                    |                                |                    |
| Phone Number                                 |                    |                                |                    |

4. Download the relevant PDF and send it to the requestor in the medium that they select, whether that be electronic or physical. Please note that the PDF will expire, so you should download it immediately.

With this process, you should be able to respond to requests and download PDFs to digitally or physically send to any consumers who ask for their information.